# How to Submit an Expense Report for Approval- Hotel, Mileage and Meal examples

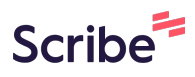

These are examples only. Below you will find a step-by-step guide on how to check for receipts into your wallet and submit a new expense report. Below is an example of submitting expenses for hotel, mileage and meals. These are examples only.

| 1 Navigate to <u>htt</u>                | ps://expense.certify.com/Home                 | .aspx          |                       |
|-----------------------------------------|-----------------------------------------------|----------------|-----------------------|
| 2 Click "Wallet", o<br>not click "Add F | heck to make sure receipts you a<br>eceipts". | are submitting | g are listed here, if |
| Home                                    | My Certify Wallet                             | 0              | My Expense Reports    |
| Add Receipts                            | 1/14/23 Airbnb HQ                             | \$3,611.87     | New Expense Report    |
| C Wallet                                | 11/10/20 Emburse test- Meals.jpg              | \$17.75        |                       |
| Processing Requests                     | 2 ITEMS                                       |                |                       |
| New Expense Report                      |                                               |                |                       |
| / Drafts                                | Add Receipts                                  |                | Schedule Expense Rep  |
| October NAC expense                     | 5                                             |                |                       |
| Pending                                 | MOBILE EMAIL                                  |                | Mee<br>expe           |

## Click "New Expense Report"

3

| Home                | My Cer   | tify W | allet   |            |                  |                      |
|---------------------|----------|--------|---------|------------|------------------|----------------------|
| Add Receipts        | Receipts | 0      |         |            |                  |                      |
| 🖸 Wallet            |          | Source | Receipt | Date       | Category/Details | Vendor               |
| Processing Requests |          | ſ      |         | 11/10/2020 | >                |                      |
| New Expense Repor   | t        | ⊥      |         | 1/14/2023  | >                | Airbnb HQ            |
| Drafts              | Expenses | . 0    |         |            |                  |                      |
| October NAC expen   | ses      |        |         |            |                  |                      |
| Pending             |          |        |         |            |                  | There are no expense |
| Reporting           |          |        |         |            |                  | Imported expenses w  |
|                     |          |        |         |            |                  |                      |

| 4            | 4 Click "Start with a blank expense report" |                                                              |  |  |  |  |  |  |  |  |
|--------------|---------------------------------------------|--------------------------------------------------------------|--|--|--|--|--|--|--|--|
| ଭ            | Home                                        | Create a New Expense Report                                  |  |  |  |  |  |  |  |  |
| E            | Add Receipts                                | What would you like to do?                                   |  |  |  |  |  |  |  |  |
| ٥            | Wallet                                      | Add all items to a new expense report                        |  |  |  |  |  |  |  |  |
| $\checkmark$ | Processing Requests                         | O Use a date range to add some items to a new expense report |  |  |  |  |  |  |  |  |
|              | New Expense Report                          | Start with a blank expense report                            |  |  |  |  |  |  |  |  |
| 0            | Drafts                                      | Back Next                                                    |  |  |  |  |  |  |  |  |
|              | October NAC expenses                        |                                                              |  |  |  |  |  |  |  |  |
| Χ            | Pending                                     |                                                              |  |  |  |  |  |  |  |  |
| ı:I          | Reporting                                   |                                                              |  |  |  |  |  |  |  |  |
|              |                                             |                                                              |  |  |  |  |  |  |  |  |

| 5 Click Next.        |                                                              |
|----------------------|--------------------------------------------------------------|
|                      |                                                              |
| E Add Receipts       | What would you like to do?                                   |
| 🖸 Wallet             | Add all items to a new expense report                        |
| Processing Requests  | O Use a date range to add some items to a new expense report |
| New Expense Report   | Start with a blank expense report                            |
| Drafts               | Back                                                         |
| October NAC expenses |                                                              |
| Pending              |                                                              |
| Reporting            |                                                              |
|                      |                                                              |
|                      |                                                              |

**6** Name your expense report, i.e. "November NAC Expenses".

| emburse<br>certify   |                                  |
|----------------------|----------------------------------|
| łome                 | Create a New Expense Report      |
| dd Receipts          | Enter expense report information |
| Vallet               | Expense Report Name              |
| rocessing Requests   | Start Date                       |
|                      | End Date                         |
| lew Expense Report   | Description                      |
| )rafts               |                                  |
| October NAC expenses | Location 🗸                       |
| ending               | Back Next                        |
|                      |                                  |

Click the start date for the range of your expenses.

| emburse<br>certify |                           |        |              |             |             |           |             |     |
|--------------------|---------------------------|--------|--------------|-------------|-------------|-----------|-------------|-----|
|                    | Create a New Ex           | kper   | ise          | Re          | por         | t         |             |     |
| eceipts            | Enter expense report info | ormati | on           |             |             |           |             |     |
|                    | Expense Report Name       | Nov    | emb          | er NA       | C Ex        | pens      | es          |     |
| sing Requests      | Start Date                |        |              |             |             |           |             |     |
| in Bried desits    | End Date                  | <      | Se           | epter       | nber        | 2024      | 1           | >   |
| xpense Report      | Description               | Sun    | Septe<br>Mon | embe<br>Tue | er 🗸<br>Wed | 20<br>Thu | 24 N<br>Fri | Sat |
|                    |                           | 1      | 2            | 3           | 4           | 5         | 6           | 7   |
|                    | Location                  | 8      | 9            | 10          | 11          | 12        | 13          | 14  |
| er NAC expenses    | Location                  | 15     | 16           | 17          | 18          | 19        | 20          | 21  |
| 10                 |                           | 22     | 23           | 24          | 25          | 26        | 27          | 28  |
| IS                 | Back                      | N 29   | 30           | 1           | 2           | 3         | 4           | 5   |
|                    |                           | 6      | 7            | 8           | 9           | 10        | 11          | 12  |

8 Click the end date for the range of your expenses

### :ertity

| ceipts         | Create a New Ex     | ormation              |  |
|----------------|---------------------|-----------------------|--|
|                | Expense Report Name | November NAC Expenses |  |
| sing Requests  | Start Date          | 11/7/2024             |  |
|                | End Date            |                       |  |
| (pense Report  | Description         |                       |  |
|                |                     |                       |  |
| r NAC expenses | Location            | •                     |  |
| g              | Back                | Next                  |  |
| ing            |                     |                       |  |

7

| 9 In the    | e "Location" field,       | find the NAC for which you are submitting your expenses. |
|-------------|---------------------------|----------------------------------------------------------|
| ots         | Enter expense report info | prmation                                                 |
|             | Expense Report Name       | November NAC Expenses                                    |
| Requests    | Start Date                | 11/7/2024                                                |
|             | End Date                  | 11/11/2024                                               |
| nse Report  | Description               |                                                          |
| AC expenses | Location                  | November NAC                                             |
|             | Back                      | Next                                                     |
|             |                           |                                                          |
|             |                           |                                                          |
|             |                           |                                                          |

| 10           | Click Next.          |                         |                       |
|--------------|----------------------|-------------------------|-----------------------|
| ی            | YVANCE               | Expense Report Name     | November NAC expenses |
| $\checkmark$ | Processing Requests  | Start Date              | 11/7/2024             |
|              | New Expense Report   | End Date<br>Description | 11/11/2024            |
| 0            | Drafts               |                         |                       |
|              | October NAC expenses | Location                | November NAC 🗸        |
| Я            | Pending              | Back                    | Next                  |
| .:1          | Reporting            |                         |                       |
|              |                      |                         |                       |
|              |                      |                         |                       |
|              |                      |                         |                       |
|              |                      |                         |                       |
|              |                      |                         |                       |

### **11** Click the date for the receipt you are submitting.

| -  |                      |          |     |       |       |      |      |             |     | Attendees: (1) Tanner Gonzale:<br>Location: November NAC | s, Self |
|----|----------------------|----------|-----|-------|-------|------|------|-------------|-----|----------------------------------------------------------|---------|
| 1  | Drafts               |          |     |       |       |      |      |             |     | Total Non-Reimbu                                         | rsable  |
|    | October NAC expenses |          |     |       |       |      |      |             |     | Total Reimbu                                             | rsable  |
|    | November NAC Expens  |          |     |       |       |      |      |             |     |                                                          | Jenses  |
| Ξ  | Pending              | Add Exp  | ens | e     |       |      |      |             |     |                                                          | Му      |
| :1 | Reporting            | Date     |     |       |       |      | D    |             |     |                                                          |         |
|    |                      | Category | < _ | Se    | epter | nber | 2024 | L.          | >   | <b>v</b>                                                 |         |
|    |                      | Location | Sup | Septe | embe  | er 🗸 | 20.  | 24 <b>\</b> | Cot | <b>v</b>                                                 |         |
|    |                      | Reason   | 1   | 2     | 3     | 4    | 5    | 6           | 7   |                                                          |         |
|    |                      |          | 8   | 9     | 10    | 11   | 12   | 13          | 14  |                                                          |         |
|    |                      | Receipt  | 15  | 16    | 17    | 18   | 19   | 20          | 21  |                                                          |         |
|    |                      |          | 22  | 23    | 24    | 25   | 26   | 27          | 28  | _                                                        |         |
|    |                      |          | 29  | 30    | 1     | 2    | 3    | 4           | 5   |                                                          |         |
|    |                      |          | 6   | 7     | 8     | Q    | 10   | 11          | 12  |                                                          |         |

**12** Select the dropdown menu for category, find the correct category for your receipt you are submitting, i.e. "Mileage" if you drove to the tournament.

| Drafts               |                       | Total Non-Reimbursal | ble |
|----------------------|-----------------------|----------------------|-----|
| October NAC expenses |                       | Total Reimbursat     | ble |
| November NAC Expens  |                       | i otor experie       |     |
| ₹ Pending            | Add Expense           |                      | My  |
| ] Reporting          | Date 11/7/2024        |                      |     |
|                      | Category Mileage      | ~                    |     |
|                      | Location November NAC | ~                    |     |
|                      | Reason                |                      |     |
|                      | Receipt Select        |                      |     |
|                      | Save Cancel           |                      |     |
|                      |                       |                      |     |
|                      |                       |                      |     |

**13** In the "From" field enter your address you departed from.

| L Expense report     |                       | Total Expens |
|----------------------|-----------------------|--------------|
| 🖉 Drafts             |                       |              |
| October NAC expenses | Add Expense           |              |
| November NAC Expens  | Date 11/7/2024        |              |
| Pending              | Category Mileage      | ~            |
| II Reporting         | Location November NAC | <b>~</b>     |
|                      | To                    |              |
|                      | Miles Mapit!          |              |
|                      | Round Add Segment     |              |
|                      | Reason                |              |
|                      | Receipt Select        |              |

**14** In the "To" field, enter the Hotels address you are staying at.

| Pending   | Add Expense                                 |   |
|-----------|---------------------------------------------|---|
| Reporting | Date 11/7/2024                              |   |
|           | Category Mileage                            | ~ |
|           | Location November NAC                       | ~ |
|           | From 2201 West End Ave, Nashville, TN 37235 |   |
|           | То                                          |   |
|           | Miles Mapit!                                |   |
|           | Round Add Segment                           |   |
|           | Trip                                        |   |
|           | Reason                                      |   |
|           | Receipt Select                              |   |
|           | Save Cancel                                 |   |

#### 15 Click "MapIt!"

| ng    | Add Expense                                   |   | My Certify |
|-------|-----------------------------------------------|---|------------|
| rting | Date 11/7/2024                                | ~ |            |
|       | Location November NAC                         | ~ |            |
|       | From 2201 West End Ave, Nashville, TN 37235   |   |            |
|       | To 140 N Fourth Street, Louisville, KY, 40202 |   |            |
|       | Miles Mapit                                   |   |            |
|       | Reason                                        |   |            |
|       | Receipt Select                                |   |            |
|       | Save Cancel                                   |   |            |

**16** Once you clicked "Mapit!" it will automatically create a map based on the address's you entered, this will serve as your receipt.

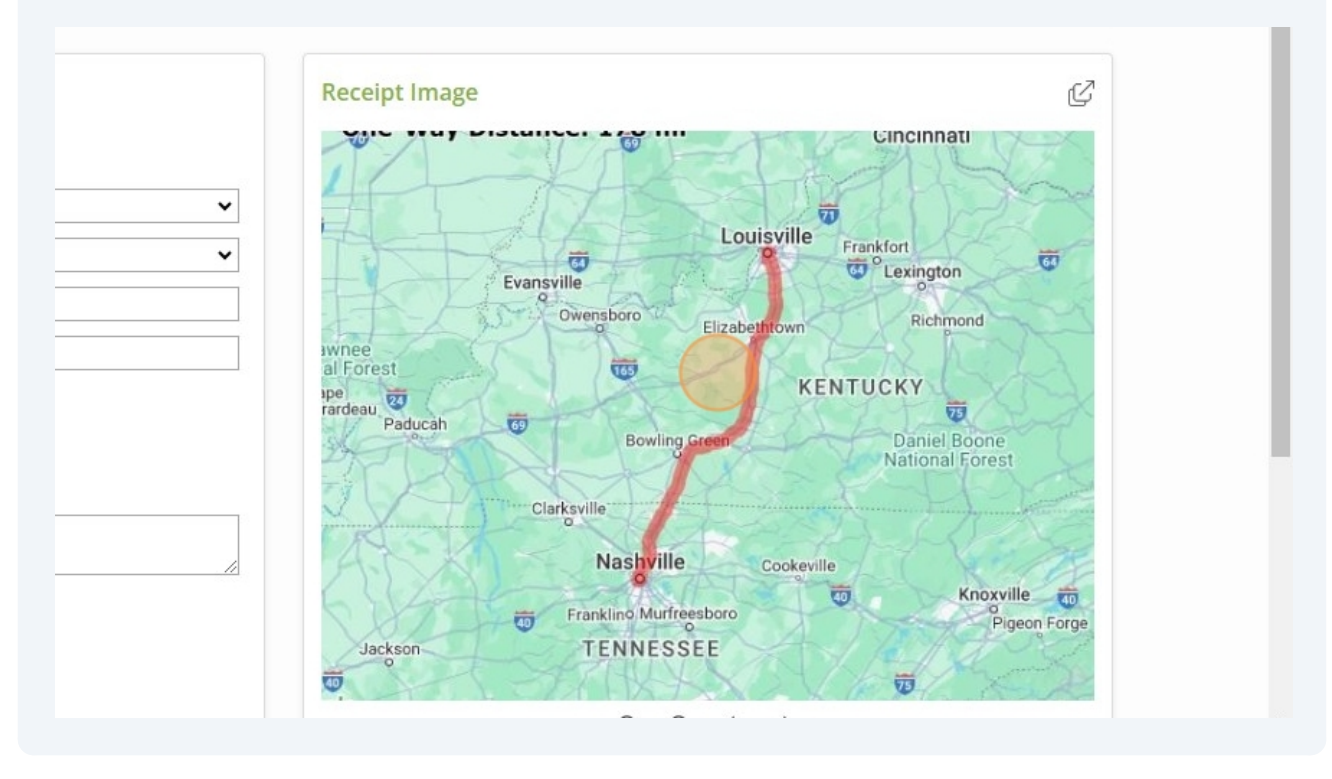

| I. Den dine |                                               |   |
|-------------|-----------------------------------------------|---|
| Y Pending   | Add Expense                                   |   |
| Reporting   | Date 11/7/2024                                |   |
|             | Category Mileage                              | ~ |
|             | Location November NAC                         | ~ |
|             | From 2201 West End Ave, Nashville, TN 37235   |   |
|             | To 140 N Fourth Street, Louisville, KY, 40202 |   |
|             | Miles 178.0 MapIt!                            |   |
|             | Round Add Segment                             |   |
|             | Trip                                          |   |
|             | Reason                                        | 1 |
|             | Receipt Change                                |   |
|             | Save Cancel                                   |   |

**18** Click this checkbox if your Mileage was round trip.

| Pending   | Add Expense                                   |   |
|-----------|-----------------------------------------------|---|
| Reporting | Date 11/7/2024                                |   |
|           | Category Mileage                              | ~ |
|           | Location November NAC                         | ~ |
|           | From 2201 West End Ave, Nashville, TN 37235   |   |
|           | To 140 N Fourth Street, Louisville, KY, 40202 |   |
|           | Miles 178.0 MapIt!                            |   |
|           | Round<br>Trip Add Segment                     |   |
|           | Reason                                        | 1 |
|           | Receipt Change                                |   |
|           | Save Cancel                                   |   |

| Pending   | Category Mileage                              | ~ |
|-----------|-----------------------------------------------|---|
|           | Location November NAC                         | ~ |
| Reporting | From 2201 West End Ave, Nashville, TN 37235   |   |
|           | To 140 N Fourth Street, Louisville, KY, 40202 |   |
|           | Miles 356.0 MapIt!                            |   |
|           | Round<br>Trip                                 |   |
|           | Reason                                        |   |
|           | Receipt Change                                |   |
|           | Save Cancel                                   |   |
|           |                                               |   |

20 You may also view the mapped receipt here.

|          |                                       | Receipt Image                                                                                           | ď×                                                                                                    |
|----------|---------------------------------------|----------------------------------------------------------------------------------------------------|----------------------------------------------------------------------------------------------------|
| Amount   | Receip                                |                                                                                                    |                                                                                                    |
| 3,611.87 |                                       | One-Way Distance: 178 mi<br>Louisville<br>Evansville<br>Oversboro<br>Eizabatiown<br>Richno              | đ                                                                                                    |
| 238.52   |                                       | el Forest<br>Percente<br>Padocah<br>Clarkswile<br>Nashville<br>Cookeville                               | pone<br>orest                                                                                                |
| 17.75    |                                       | Jackson TENNESSEE                                                                                       | Pigeon Forge<br>Map data @2024                                                                               |
|          | Amount<br>3,611.87<br>238.52<br>17.75 | Amount         Receip           3,611.87         I           238.52         I           17.75         I | Amount       Receipt Image         3,611.87       Image         238.52       Image         17.75       Image |

### 21 Click the date for the receipt you are submitting.

|     | New Expense Report   | There are no e                              | expenses in     |
|-----|----------------------|---------------------------------------------|-----------------|
| 0   | Drafts               | Enter the details of the new expense or cli | ck on an item i |
|     | October NAC expenses |                                             |                 |
|     | November NAC Expens  |                                             |                 |
| X   | Pending              | Add Expense Date                            | М               |
| ı:I | Reporting            | Category                                    | ~               |
|     |                      | Location November NAC                       | •               |
|     |                      | Reason                                      |                 |
|     |                      | Receipt Select                              |                 |
|     |                      | Save Cancel                                 |                 |

# 22 Select the dropdown menu for category, find the correct category for your receipt you are submitting, i.e. "Hotels" if you stayed outside the USA Fencing provided hotel.

| There are no exper                                 | ises in this report                                                                                                    |
|----------------------------------------------------|----------------------------------------------------------------------------------------------------|
| Enter the details of the new expense or click on a | an item in your Certify                                                                                                  |
|                                                    |                                                                                                    |
|                                                    |                                                                                                    |
| Add Expense                                        | My Certify W                                                                                                    |
| Category Hotels                                    | Add 1                                                                                                    |
| Location November NAC 🗸                            | Add 🗋 🗍                                                                                                    |
| Reason                                             |                                                                                                    |
| Receipt Select                                     |                                                                                                    |
| Save Cancel                                        |                                                                                                    |
|                                                    |                                                                                                    |
|                                                    | Add Expense   Date   11/7/2024   Category   Hotels   Location   November NAC   Reason   Receipt   Select   Save   Cancel |

# In the "Hotel" field, list the name of the hotel, if staying at an Airbnb or VRBO, enter the company here.

| Vovember NAC Expens |                                                           |         |
|---------------------|-----------------------------------------------------------|---------|
| Pending             | Add Expense                                               | My Cert |
| Reporting           | Date 11/7/2024 miles                                      | Add     |
|                     | Amount United States Dollar  Location November NAC  Hotel |         |
|                     | Location Check-in Check-out                               |         |
|                     | Reason<br>Receipt Select                                  |         |
|                     |                                                           |         |

In the "Location" field, type the name of city in which the hotel resides, this should be the same city as the tournament.

| Pending      | Add Expense                   |   |
|--------------|-------------------------------|---|
| - Poporting  | Date 11/7/2024                |   |
| in Reporting | Category Hotels               | ~ |
|              | Amount United States Dollar 🗸 |   |
|              | Location November NAC         | ~ |
|              | Hotel Airbnb                  |   |
|              | Location Louisville, KY       |   |
|              | Check-in Atlantic City        |   |
|              | Check-out                     |   |
|              | Reason                        |   |
|              |                               | 4 |
|              | Receipt select                |   |
|              | Save Cancel                   |   |
|              |                               |   |

# 25 Select your Check in date.

| Pending   | Add Expe  | <        | Sept        | emb       | er 🗸     | 20      | 24 丶    | • `     |         |   |
|-----------|-----------|----------|-------------|-----------|----------|---------|---------|---------|---------|---|
|           | Date      | Sun      | Mon         | Tue       | Wed      | Thu     | Fri     | Sat     |         |   |
| Reporting | Category  | 1        | 2<br>9      | 3<br>10   | 4        | 5<br>12 | 6<br>13 | 7<br>14 |         | ~ |
|           | Amount    | 15       | 16          | 17        | 18       | 19      | 20      | 21      | ollar 🗸 |   |
|           | Location  | 22       | 23          | 24        | 25       | 26      | 27      | 28      |         | ~ |
|           | Hotel     | 29       | 30          | 1         | 2        | 3       | 4       | 5       |         |   |
|           | Location  | 6<br>Tod | 7<br>ay: 9/ | 8<br>20/2 | 9<br>024 | 10      | 11      | 12      |         |   |
|           | Check-in  |          |             |           |          | )       |         |         |         |   |
|           | Check-out |          |             |           |          |         |         |         |         |   |
|           | Reason    |          |             |           |          |         |         |         |         | 1 |
|           | Receipt   |          | Sele        | ct        |          |         |         |         |         |   |
|           |           |          | Sav         | e         |          |         | Car     | ncel    |         |   |
|           |           |          |             |           |          |         |         |         |         |   |

# 26 Select your Check out date.

| ł          | Pending   | Add Expe  | ,ncc      | S           | epter     | nber     | 2024 | 4   |      |         |
|------------|-----------|-----------|-----------|-------------|-----------|----------|------|-----|------|---------|
| _          |           | Date      |           | Sept        | embe      | er 🗸     | 20   | 24  | •    |         |
| <u>ا</u> ا | Reporting | Category  | Sun       | Mon         | Tue       | Wed      | Thu  | Fri | Sat  | ~       |
|            |           | Amount    | 1         | 2<br>9      | 3<br>10   | 4        | 5    | 6   | 7    | ollar 🗸 |
|            |           | Location  | 15        | 16          | 17        | 18       | 19   | 20  | 21   | ~       |
|            |           | Hotel     | 22        | 23          | 24        | 25       | 26   | 27  | 28   |         |
|            |           | Location  | 29        | 30          | 1         | 2        | 3    | 4   | 5    |         |
|            |           | Check-in  | 6<br>Toda | 7<br>ay: 9/ | 8<br>20/2 | 9<br>024 | 10   | 11  | 12   |         |
|            |           | Check-out |           |             |           | 0        |      |     |      |         |
|            |           | Reason    |           |             |           |          |      |     |      |         |
|            |           | Receint   |           | Cala        |           |          |      |     |      | 1       |
|            |           |           |           | Sele        | ect       |          |      |     |      |         |
|            |           |           |           | Sav         | /e        |          |      | Car | ncel |         |
|            |           |           |           |             |           |          |      |     |      |         |

| 27       | Click Select.        |                                                                                                    |  |
|----------|----------------------|----------------------------------------------------------------------------------------------------|--|
| X<br>III | Pending<br>Reporting | Amount United States Dollar •   Location November NAC   Hotel Airbnb   Location Louisville, KY   Check-in 11/7/2024   Check-out 11/12/2024 |  |
|          |                      | Receipt Select Cancel                                                                                                    |  |

28 Locate your hotel receipt on the right hand side, this must be itemized and show your check in and check out dates, along with the amounts.

|                        | My Certify Wallet   | Merge Items             |
|------------------------|---------------------|-------------------------|
|                        | Date Category       | Description             |
| ~                      | Select No Receipt   |                         |
| Jnited States Dollar 🐱 | Select ↑ 🗒 11/10/20 | Emburse test- Meals.jpg |
| ~                      | Select ↑ 🗒 1/14/23  | Emburse Test- Hotel.png |
|                        |                     |                         |
|                        |                     |                         |
|                        |                     |                         |
|                        |                     |                         |
| //                     |                     |                         |
|                        |                     |                         |

In the "Amount" field, the amount will populate based off the receipt you just selected, ensure the amount in this area matches that on the receipt.

| New Expense Report   |                                       |  |
|----------------------|---------------------------------------|--|
| / Drafts             |                                       |  |
| October NAC expenses | Add Expense                           |  |
|                      | Date 11/7/2024                        |  |
| November NAC Expens  | Category Hotels                       |  |
| Pending              | Amount 3611.87 United States Dollar V |  |
| Reporting            | Location November NAC 🗸               |  |
| in Reporting         | Hotel Airbnb                          |  |
|                      | Location Louisville, KY               |  |
|                      | Check-in 11/7/2024                    |  |
|                      | Check-out 11/12/2024                  |  |
|                      | Reason                                |  |
|                      |                                       |  |

| Pending  Amount    Image: Constraint of the second second | n November NAC  Airbnb                                                                                                    |
|----------------------------------------------------------------------------------------------------|----------------------------------------------------------------------------------------------------|
| Check-i<br>Check-d                                                                                                    | Image: Constraint of the second second sec |
| Reason<br>Receipt                                                                                                    | Change<br>Save<br>Cancel                                                                                                    |

29

# **31** To add another receipt to your expense submission, re click into the date for your next receipt.

| 1 | Drafts               | Location: November NAC                                                                     |                                    |
|---|----------------------|--------------------------------------------------------------------------------------------|------------------------------------|
| V | October NAC expenses | Total Non-Rein<br>Total Rein<br>Total                                                      | ibursable<br>ibursable<br>Expenses |
| Χ | Pending              |                                                                                            |                                    |
|   | Reporting            | Add Expense Date Category Category Location November NAC Reason Receipt Select Save Cancel |                                    |

# **32** Find the category for your next receipt, i.e. "Meals".

|                      | Tota                                                  | al Non-Reimbursable |
|----------------------|-------------------------------------------------------|---------------------|
| October NAC expenses |                                                       | Total Reimbursable  |
| November NAC Expens  |                                                       | Total Expenses      |
| Pending              | Add Expense                                           | N                   |
| Reporting            | Date 11/9/2024                                        |                     |
|                      | Category Meals ( For Meals not reimbursed per policy) | ~                   |
|                      | Location November NAC                                 | ~                   |
|                      | Reason                                                |                     |
|                      | Receipt Select                                        |                     |
|                      | Save Cancel                                           |                     |
|                      |                                                       |                     |

**33** In the "Vendor" field, type the name of the restaurant you are submitting receipts for.

| Drafts               |                     |                     |                          |              |          |
|----------------------|---------------------|---------------------|--------------------------|--------------|----------|
| October NAC expenses | Edit Expe           | nse                 |                          |              |          |
| October NAC expenses | Date                | 11/9/2024           |                          |              |          |
| November NAC Expens  | Category            | Meals ( For Meals n | ot reimbursed per policy | )            | ~        |
| Pending              | Amount              | Unit                | ted States Dollar 🐱      |              |          |
|                      | Location            | November NAC        |                          |              | ~        |
| I Reporting          | Vendor              |                     |                          |              |          |
|                      | Location            |                     |                          |              |          |
|                      |                     | First               | Last                     | Relationship | •        |
|                      | Attendees           |                     |                          |              |          |
|                      | Attendees           | Title               | Company                  | Add Find     | Clear    |
|                      | Attendees           | Title               | Company                  | Add Find     | Clear    |
|                      | Attendees<br>Reason | Title               | Company                  | Add Find     | Clear // |

**34** In the "Location" field, type the name of the city where the restaurant is located.

|   | October NAC expenses | Edit Expe             | ense                  |                        |                |   |
|---|----------------------|-----------------------|-----------------------|------------------------|----------------|---|
|   |                      | Date                  | 11/9/2024             |                        |                |   |
|   | November NAC Expens  | Category              | Meals ( For Meals not | reimbursed per policy) |                | ~ |
| Я | Pending              | Amount                | United                | States Dollar 🖌        |                |   |
| ٦ | Reporting            | Location November NAC |                       |                        |                |   |
|   |                      | Vendor                | Burger Town           |                        |                |   |
|   |                      | Location              |                       |                        | 1              |   |
|   |                      | Attendees             | First                 | Last                   | Relationship   | ~ |
|   |                      |                       | Title                 | Company                | Add Find Clear |   |
|   |                      | Reason                |                       |                        |                | 1 |
|   |                      | Receipt               | Select                |                        |                |   |
|   |                      |                       | Save                  | Cancel                 |                |   |

# **35** In the "Attendees" field, list all person(s) who you are submitting a receipt for. NOTE, you must have an itemized receipt for each person along with a meal voucher for each person.

| October NAC expenses | Date 11/9/2024                                                                                   |
|----------------------|--------------------------------------------------------------------------------------------------|
| November NAC Expens  | Category Meals ( For Meals not reimbursed per policy)                                            |
| Pending              | Amount United States Dollar 🗸                                                                    |
| Reporting            | Location November NAC 🗸                                                                          |
| Reporting            | Vendor Burger Town                                                                               |
|                      | Location Louisville, KY                                                                          |
|                      | Attendees     First     Last     Relationship       Title     Company     Add     Find     Clear |
|                      | Reason                                                                                           |
|                      | Receipt Select                                                                                   |
|                      | Save Cancel                                                                                      |
|                      |                                                                                                  |

#### **36** Click the "Title" field.

|                     | Date 11/9/2024                                               |    |
|---------------------|--------------------------------------------------------------|----|
| November NAC Expens | Category         Meals (For Meals not reimbursed per policy) |    |
| Pending             | Amount United States Dollar 🖌                                |    |
|                     | Location November NAC 🗸                                      |    |
| Reporting           | Vendor Burger Town                                           |    |
|                     | Location Louisville, KY                                      |    |
|                     | Attendees Tanner Gonzales Self 🗸                             | •  |
|                     | Title Company Add Find Clear                                 |    |
|                     | Reason                                                       |    |
|                     |                                                              | 11 |
|                     | Receipt Select                                               |    |
|                     | Save Cancel                                                  |    |
|                     |                                                              |    |
|                     |                                                              |    |
|                     |                                                              |    |

Type your occupation (Referee, Bout Committee, replay, etc..) **tab** USA Fencing"

| Date      | 11/9/2024                    |                        |            | 1.0    |            |       |
|-----------|------------------------------|------------------------|------------|--------|------------|-------|
| Category  | Meals ( For Meals not        | reimbursed per policy) | ~          | Select | No Receipt |       |
| Amount    | United                       | States Dollar 🖌        |            | Select | 11/7/24    | Hotel |
| Location  | November NAC                 |                        | ~          | Select | 11/9/24    | Meals |
| Vendor    | Burger Town                  |                        |            |        |            |       |
| Location  | Louisville, <mark>K</mark> Y |                        |            |        |            |       |
| Attendees | Tanner                       | Gonzales Self          | ~          |        |            |       |
|           | Referee                      | USA Fencing            | Find Clear |        |            |       |
| Reason    |                              |                        |            |        |            |       |
| Receipt   | Select                       |                        |            |        |            |       |
|           | Save                         | Cancel                 |            |        |            |       |
|           |                              |                        |            |        |            |       |

**39** In the reason field, type out why you are submitting a reimbursement for meals. Please check USA Fencing policies surrounding meals and vouchers.

| Pending      | Amount United States Dollar 🗸     |      |
|--------------|-----------------------------------|------|
| ता Reporting | Location November NAC             | ~    |
|              | Vendor Burger Town                |      |
|              | Location Louisville, KY           |      |
|              | Attendees First Last Relationship | ~    |
|              | Title Company Add Find C          | lear |
|              | Receipt Select                    |      |
|              |                                   |      |
|              | Save Cancel                       |      |
|              | Save                              |      |

| Pending   | Amount United States Dollar 🖌                                   |                  |
|-----------|-----------------------------------------------------------------|------------------|
|           | Location November NAC                                           | ~                |
| Reporting | Vendor Burger Town                                              |                  |
|           | Location Louisville, KY                                         |                  |
|           | Attendees First Last Rela                                       | tionship 🗸 🗸     |
|           | Title Company Add                                               | Find Clear       |
|           | 🗙 Tanner Gonzales, Referee, USA Fencing, Self                   |                  |
|           | Reason Received meal voucher, all concessions closed before I v | vas able to grab |
|           | 1000.                                                           | //               |
|           | Receipt Select                                                  |                  |
|           |                                                                 |                  |
|           | Save Cancel                                                     |                  |
|           |                                                                 |                  |
|           |                                                                 |                  |

## 41 Locate your meal receipt on the right hand side.

|                            |              |   | My Certify V | Vallet  |                 | Merge Items             |
|----------------------------|--------------|---|--------------|---------|-----------------|-------------------------|
|                            |              |   |              | Date    | Category        | Description             |
| not reimbursed per policy) |              | ~ | Select No Re | ceipt   |                 |                         |
| ited States Dollar 🖌       |              |   | Select       | 11/7/24 | Hotels          | Emburse Test- Hotel.png |
|                            |              | ~ | Select       | 11/9/24 | Meals ( For Me… | Emburse test- Meals.jpg |
|                            |              |   |              |         |                 |                         |
|                            |              |   |              |         |                 |                         |
| 1.0                        | Deletienshie |   |              |         |                 |                         |
| Last                       | Relationship |   |              |         |                 |                         |

42 In the "Amount" field, the amount will populate based off the receipt you just selected, ensure the amount in this area matches that on the receipt.

|            | Edit Expe | ense                      |                             |                              |          | Receipt Image     |
|------------|-----------|---------------------------|-----------------------------|------------------------------|----------|-------------------|
| C expenses | Date      | 11/9/2024                 |                             |                              |          |                   |
| AC Expens  | Category  | Meals ( For Mea           | ls not reimbursed per poli  | cy)                          | ~        |                   |
|            | Amount    | 1775                      | Jnited States Dollar 🗸      |                              |          |                   |
|            | Location  | November NAC              |                             |                              | ~        | 1 cheese<br>->hot |
|            | Vendor    | Burger Town               |                             |                              |          | ->mus             |
|            | Location  | Louisville, KY            |                             |                              |          | 1 french          |
|            | Attendees | First                     | Last                        | Relationship                 | ~        | Order<br>Tax      |
|            |           | Title                     | Company                     | Add Find Clear               |          | 140               |
|            |           | 🗙 Tanner Gonza            | ales, Referee, USA Fencing, | Self                         |          | Amou              |
|            | Reason    | Received meal ve<br>food. | oucher, all concessions clo | sed before I was able to gra | ib<br>// | ***               |
|            | Receipt   | Change                    |                             |                              |          |                   |

| renuing   | Amount    | 17.75                                         | nited States Dollar 🗙                                       |                                      |
|-----------|-----------|-----------------------------------------------|-------------------------------------------------------------|--------------------------------------|
| Poporting | Location  | November NAC                                  |                                                             | *                                    |
| Reporting | Vendor    | Burger Town                                   |                                                             |                                      |
|           | Location  | Louisville, <mark>K</mark> Y                  |                                                             |                                      |
|           | Attendees | First                                         | Last                                                        | Relationship 🗸                       |
|           |           | Title                                         | Company                                                     | Add Find Clear                       |
|           | Reason    | X Tanner Gonzal<br>Received meal voi<br>food. | es, Referee, USA Fencing, S<br>ucher, all concessions close | Self<br>ed before I was able to grab |
|           | Receipt   | Change<br>Save                                | Cancel                                                      |                                      |

44 You must submit your meal voucher along with your receipt for reimbursement, you will need to create a new line of expense. Find the date that matches your meal receipt.

| Pending   | November 2024               | Vendor: Burger Town<br>Location: Louisville, KY<br>Attendees: (2) Tanner Contales, Self: |
|-----------|-----------------------------|------------------------------------------------------------------------------------------|
| Reporting | November 🗸 2024 🗸           | Tanner Gonzales, Self<br>Location: November NAC                                          |
|           | Sun Mon Tue Wed Thu Fri Sat |                                                                                          |
|           | 27 28 29 30 31 1 2          | Total Non-Reimbursable                                                                   |
|           | 3 4 5 6 7 8 9               | Total Reimbursable                                                                       |
|           | 10 11 12 13 14 15 16        | Total Expenses                                                                           |
|           | 17 18 19 20 21 22 23        |                                                                                          |
|           | 24 25 26 27 28 29 30        |                                                                                          |
| A         | dd Exp 1 2 3 4 5 6 7        | M                                                                                        |
|           | Today: 9/20/2024            |                                                                                          |
| Da        | ate                         |                                                                                          |
| Ca        | ategory                     | ~                                                                                        |
| La        | cation November NAC         | ~                                                                                        |
| Re        | eason                       |                                                                                          |
|           |                             |                                                                                          |
| Re        | eceipt Select               |                                                                                          |
|           |                             |                                                                                          |

Select the meals option again.

| 5                         |                                                                                                    | Total Non-Reimbursable<br>Total Reimbursable<br>Total Expenses | \$0.00<br>\$3,629.62<br>\$3,629.62      |
|---------------------------|----------------------------------------------------------------------------------------------------|----------------------------------------------------------------|-----------------------------------------|
| A<br>Da<br>Ca<br>Lo<br>Re | dd Expense   ate   11/9/2024   ategory   Meals (For Meals not reimbursed per policy)   ocation   November NAC   eason   eccipt   Select   Save   Cancel | v<br>v                                                         | Certify Wallet<br>You<br>Click the uple |

## Re type the restaurant name in the "Vendor" field.

| Pending   |                              |                                     |                                 | Тс            | tal Reimburs |
|-----------|------------------------------|-------------------------------------|---------------------------------|---------------|--------------|
| Reporting |                              |                                     |                                 |               | Total Expe   |
| ,,g       | Add Expe<br>Date<br>Category | 11/9/2024 minutes Meals ( For Meals | ]<br>not reimbursed per policy) |               | ~            |
|           | Amount                       | Un                                  | ited States Dollar 🐱            |               |              |
|           | Location                     | November NAC                        |                                 |               | ~            |
|           | Vendor                       |                                     |                                 |               |              |
|           | Location                     |                                     |                                 |               |              |
|           | Attendees                    | First                               | Last                            | Relationship  | ~            |
|           |                              | Title                               | Company                         | Add Find Clea | ar           |
|           |                              | 🗙 Tanner Gonzale                    | s, , , Self                     |               |              |
|           | Reason                       |                                     |                                 |               |              |

**47** Re type the name of the city where the restaurant is located in the "Location" field.

| Pending   |                                                                                               |                                                                   | Tota           | l Reimbursak<br>Total Expens |
|-----------|-----------------------------------------------------------------------------------------------|-------------------------------------------------------------------|----------------|------------------------------|
| Reporting |                                                                                               |                                                                   |                |                              |
|           | Add Expense         Date       11/9/2024         Category       Meals ( For Me         Amount | mile     als not reimbursed per policy     United States Dollar ♥ | )              | •                            |
|           | Location                                                                                      |                                                                   |                |                              |
|           | Attendees First                                                                               | Last                                                              | Relationship   | ~                            |
|           | Title                                                                                         | Company                                                           | Add Find Clear |                              |
|           | 🗙 Tanner Gonz                                                                                 | zales, , , Self                                                   |                |                              |
|           | Reason                                                                                        |                                                                   |                |                              |

| Pending   | Add Expe  | ense           |                             |              |    |
|-----------|-----------|----------------|-----------------------------|--------------|----|
| Reporting | Date      | 11/9/2024      |                             |              |    |
|           | Category  | Meals ( For Me | als not reimbursed per poli | cy)          | ~  |
|           | Amount    |                | United States Dollar 🗸      |              |    |
|           | Location  | November NAC   |                             |              | ~  |
|           | Vendor    | Burger Town    |                             |              |    |
|           | Location  | Louisville, KY |                             |              |    |
|           | Attendees | First          | Last                        | Relationship | ~  |
|           |           | Title          | Company                     | Add Find Cle | ar |
|           |           | X Tanner Gonz  | ales, , , Self              |              |    |
|           | Reason    |                |                             |              |    |
|           |           |                |                             |              | // |

49

Locate your meal voucher on the right hand side. Reminder, all meals must have a meal voucher submitted with them.

| Total E                         | xpenses \$3,629 | .62     |                 |                         |
|---------------------------------|-----------------|---------|-----------------|-------------------------|
|                                 | My Certify V    | Vallet  |                 | Merge Items             |
|                                 |                 | Date    | Category        | Description             |
| ls not reimbursed per policy) 🗸 | Select No Re    | ceipt   |                 |                         |
| Jnited States Dollar 🐱          | <b>e 1</b>      | 11/7/24 | Hotels          | Emburse Test- Hotel.png |
| ~                               | Select 🔶 🗒      | 11/9/24 | Meals ( For Me… | Emburse test- Meals.jpg |
|                                 |                 |         |                 |                         |
|                                 |                 |         |                 |                         |
| Last Relationship 🗸             |                 |         |                 |                         |
| Company Add Find Clear          |                 |         |                 |                         |
| ales, , , Self                  |                 |         |                 |                         |
|                                 |                 |         |                 |                         |
|                                 |                 |         |                 |                         |

|                      |           |                     |                          | То            | tal Reimbur |
|----------------------|-----------|---------------------|--------------------------|---------------|-------------|
| October NAC expenses |           |                     |                          | 10            | Total Eve   |
| November NAC Expens  |           |                     |                          |               | τοται εχρ   |
| Pending              | Add Expe  | ense                |                          |               |             |
| Reporting            | Date      | 11/9/2024           |                          |               |             |
|                      | Category  | Meals ( For Meals n | ot reimbursed per policy | )             | ~           |
|                      | Amount    | Unit                | ed States Dollar 🗸       |               |             |
|                      | Location  | November NAC        |                          |               | ~           |
|                      | Vendor    | Burger Town         |                          |               |             |
|                      | Location  | Louisville, KY      |                          |               |             |
|                      | Attendees | First               | Last                     | Relationship  | ~           |
|                      |           | Title               | Company                  | Add Find Clea | ar          |
|                      |           | × Tanner Gonzales   | , , , Self               |               |             |
|                      | Reason    |                     |                          |               |             |

| arts               | Date      | 11/9/2024                   |                           |                |    |  |  |  |
|--------------------|-----------|-----------------------------|---------------------------|----------------|----|--|--|--|
| tober NAC expenses | Category  | Meals ( For Meal            | s not reimbursed per poli | cy)            | ~  |  |  |  |
| nding              | Amount    | 0.00 United States Dollar 🖌 |                           |                |    |  |  |  |
|                    | Location  | November NAC                | November NAC 🗸            |                |    |  |  |  |
| vember NAC Expens  | Vendor    | Burger Town                 |                           |                |    |  |  |  |
| oorting            | Location  | Louisville, KY              |                           |                |    |  |  |  |
|                    | Attendees | First                       | Last                      | Relationship   | ~  |  |  |  |
|                    |           | Title                       | Company                   | Add Find Clear | 1  |  |  |  |
|                    |           | X Tanner Gonzales, , , Self |                           |                |    |  |  |  |
|                    | Reason    |                             |                           |                |    |  |  |  |
|                    |           |                             |                           |                | 11 |  |  |  |

# **52** If you need to delete an expense click the blue arrow.

|   | Processing Requests<br>New Expense Report | 11/7/2024 | Hotels                                       | Meets policy.<br>Location: Louisville, KY<br>Hotel Name: Airbnb<br>Check-in: 11/7/2024<br>Check-out: 11/12/2024<br>Average per night: 722.37 USD<br>Location: November NAC |
|---|-------------------------------------------|-----------|----------------------------------------------|----------------------------------------------------------------------------------------------------|
| / | October NAC expenses                      | 11/9/2024 | Meals ( For Meals not reimbursed per policy) | Meets policy.<br>Vendor: Burger Town<br>Location: Louisville, KY<br>Attendees: (1) Tanner Gonzales, Seł<br>Location: November NAC                                          |
| R | Pending                                   | 11/9/2024 | Meals ( For Meals not reimbursed per policy) | Meets policy.<br>Vendor: Burger Town<br>Location: Louisville, KY<br>Attendees: (1) Tanner Gonzales, Sel<br>Location: November NAC                                          |
|   | Reporting                                 |           |                                              | Total Non-Reimbursat<br>Total Reimbursat<br>Total Expens                                                                                                    |

## 53 Click "Delete Expense"

|                      | Add Expe                                                                                                    | nse         | érek                                    |          |                                                                                                    |
|----------------------|----------------------------------------------------------------------------------------------------|-------------|-----------------------------------------|----------|----------------------------------------------------------------------------------------------------|
| in Reporting         |                                                                                                    | Add Bank F  | ee Add Image                            |          | Total Non-Reimbursał<br>Total Reimbursał<br>Total Expens                                                                          |
| Pending              | </td <td>Other Actio</td> <td>ns ×</td> <td>mbursed</td> <td>Meets policy.<br/>Vendor: Burger Town<br/>Location: Louisville, KY<br/>Attendees: (1) Tanner Gonzales, Set<br/>Location: November NAC</td> | Other Actio | ns ×                                    | mbursed  | Meets policy.<br>Vendor: Burger Town<br>Location: Louisville, KY<br>Attendees: (1) Tanner Gonzales, Set<br>Location: November NAC |
| October NAC expenses |                                                                                                    | 11/9/2024   | Meals ( For Meals not re<br>per policy) | imbursed | Meets policy.<br>Vendor: Burger Town<br>Location: Louisville, KY<br>Attendees: (1) Tanner Gonzales, Sel<br>Location: November NAC |
| New Expense Report   |                                                                                                    |             |                                         |          | Check-in: 11/7/2024<br>Check-out: 11/12/2024<br>Average per night: 722.37 USD<br>Location: November NAC                           |

|                    | 11/9/2024 Meals (For Meals not reim per policy)                                                                                         | Confirmation | ×                                             | 17.75  |                                | Rece |       |
|--------------------|----------------------------------------------------------------------------------------------------|--------------|-----------------------------------------------|--------|--------------------------------|------|-------|
|                    |                                                                                                    |              | This expense will be deleted from the         | 2      |                                |      | I wds |
| <                  | Other Actions     ×     m       Delete Expense     Send to Wallet       Split Expense     Copy Expense       Add Bank Fee     Add Image |              | Are you sure you want to delete this expense? | is     | 20.00                          |      |       |
|                    |                                                                                                    |              | Yes No                                        |        | \$0.00<br>3,649.62<br>3,649.62 |      |       |
| Add Expe           | ense                                                                                                    |              |                                               | My Cer | tify Wallet                    |      |       |
|                    |                                                                                                    |              |                                               |        |                                |      |       |
| Date               |                                                                                                    |              |                                               |        |                                |      |       |
| Date<br>Category [ |                                                                                                    |              | ~                                             |        |                                | Y    | our   |

## **55** Check to make sure all information is correct, then click "Submit for Approval"

|                                                                                                    |          |         |                                                         | O <sup>1</sup> ♀ Tanner Gonzales ∨<br>United States Fencing Association |
|----------------------------------------------------------------------------------------------------|----------|---------|---------------------------------------------------------|-------------------------------------------------------------------------|
|                                                                                                    |          |         |                                                         | Print Report<br>Submit for Approval                                     |
| Details                                                                                                    | Amount   | Receipt | Reason                                                  | ∷≡ ≎                                                                    |
| Meets policy.<br>ocation: Louisville, KY<br>lotel Name: Airbnb<br>heck-in: 11/7/2024<br>heck-out: 11/12/2024<br>verage per night: 722.37 USD<br>ocation: November NAC | 3,611.87 | III     | Emburse Test- Hotel.png                                 |                                                                         |
| Meets policy.<br>endor: Burger Town                                                                                                    | 17.75    |         | Received meal voucher, all<br>concessions closed before |                                                                         |

| 56  | Click the "I certify | this expense report is true | and accurate." field.                                               |
|-----|----------------------|-----------------------------|---------------------------------------------------------------------|
|     | November NAC Expens  |                             |                                                                     |
| Χ   | Pending              | Approver                    | \$3,629.62<br>Tabitha Chamberlin                                    |
| .:I | Reporting            | Comments (optional)         |                                                                     |
|     |                      |                             | Your comments will be visible to anyone viewing your expense report |
|     |                      | Submit Cancel               | and accurate.                                                       |

| <b>57</b> Click Submit. You h is needed. | ave now finished submitt                                 | ing your expenses, no further action                                |
|------------------------------------------|----------------------------------------------------------|---------------------------------------------------------------------|
| Pending                                  | Approver                                                 | Tabitha Chamberlin                                                  |
| Reporting                                | Comments (optional)                                      |                                                                     |
|                                          |                                                          | Your comments will be visible to anyone viewing your expense report |
|                                          | I certify this expense report is true .<br>Submit Cancel | and accurate.                                                       |